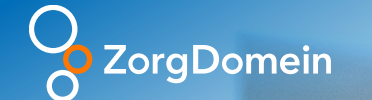

# Handleiding - Transfer patiënt naar VV&T via ZorgDomein

### Toelichting op de functionaliteit

#### Wat houdt de functionaliteit in?

- Via ZorgDomein kan beschikbaarheid vanuit VV&T instellingen inzichtelijk gemaakt worden, zodat de transferverpleegkundige een geschikte plek kan vinden voor een patiënt met behoefte voor vervolgzorg.
- De transferverpleegkundige kan na het vinden van een geschikte plek diverse informatie toesturen (bijv. een ELV aanmeldformulier) naar de VV&T instelling, zodat een beoordeling kan plaatsvinden of de patiënt daadwerkelijk in zorg genomen kan worden.
- De VV&T instelling kan dergelijke plaatsingsverzoeken accepteren of afwijzen.
- Zodra een patiënt in zorg genomen gaat worden bij de VV&T instelling kunnen de diverse overdrachtsdocumenten verstuurd worden.

#### Inhoud van het document

- In dit document staat beschreven hoe je via ZorgDomein een geschikte plek voor vervolgzorg voor een patiënt kan vinden en documenten kunt versturen naar de VV&T instelling ter beoordeling en hoe het contact met de VV&T hierover verloopt.
- Tevens wordt uitgelegd hoe een overdracht verstuurd kan worden via ZorgDomein indien de patiënt daadwerkelijk met ontslag gaat.

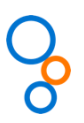

#### **Overdracht** Vind geschikte plek Verzoek om nazorg Ophalen van info op 8 verschillende plekken Versturen van de Geen plek verschillende Aanvragen van overdrachten Uitzetten aanvraag noodzakelijke nazorg vervolgzorg richting via EVD/EPD, aanbieders Verpleegkundige (afdeling) VV&T 9 VV&T Plek Verpleegkundige Transfer-Transfer-Transfer-Ontvangen en Op de hoogte afdeling (afdeling) afdeling afdeling verwerken van stellen m.b.t. gegevens door VV&T ontslagdatum Verkrijgen totaalbeeld en Beoordelen aanvraag opvragen informatie bij door VV&T andere disciplines Legenda

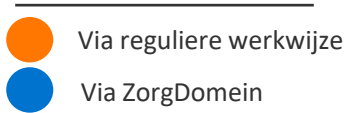

### Het transferproces en ondersteuning van ZorgDomein<sup>3</sup>

### Account

000

Er zijn twee mogelijkheden om een account aan te maken in ZorgDomein:

- Je hebt een uitnodiging per mail ontvangen van de Verantwoordelijk beheerder ZorgDomein binnen jouw organisatie. Klik op de link 'account aanmaken of uitbreiden'
- 2. Er is een koppeling met het informatiesysteem van je organisatie; je kunt vanuit je eigen account binnen het informatiesysteem een account in ZorgDomein aanmaken of een bestaand account koppelen. Klik hiervoor op de knop die in jouw informatiesysteem ZorgDomein opstart

#### Uitnodiging

Via deze e-mail ontvangt u van een uitnodiging voor een ZorgDomeinaccount. Als u al een account heeft, dan kunt u met deze uitnodiging uw bestaande account uitbreiden. Het gaat om een uitnodiging voor:

- Organisatie: Oefenziekenhuis
- Functie: Verpleegkundige

Account aanmaken of uitbreiden

### 0. Eenmalig registreren

|     | ZorgDomein                                                                                                    |                     |
|-----|----------------------------------------------------------------------------------------------------|---------------------|
|     | Welkom bij ZorgDomein                                                                                                    |                     |
| 1 < | Account aanmaken of uitbreiden<br>U wilt toegang tot ZorgDomein. Wanneer u nog geen account<br>kunt u die hier aanmaken. Heeft u al een account? Log dan in<br>bestaande account uit te breiden. | heeft, dan<br>om uw |
|     | Maak nieuw account aan 📎                                                                                                    |                     |
| 2 < | Inloggen met bestaand account<br>E-mailadres                                                                                                    |                     |
|     | E-mailadres vergeten?                                                                                                    |                     |
|     | Wachtwoord vergeten?                                                                                                    |                     |
|     | -<br>Inloggen 📎                                                                                                    |                     |
|     | Account registratie annuleren                                                                                                    |                     |
| Zo  | orgDomein                                                                                                    | Vind zorg die past  |

1. Als je nog geen account hebt binnen ZorgDomein klik je op 'maak nieuw account aan'.

2. Als je al een account hebt binnen ZorgDomein dan kun je daarmee inloggen en dan wordt het account uitgebreid op basis van de nieuwe uitnodiging

### 0. eenmalig registreren

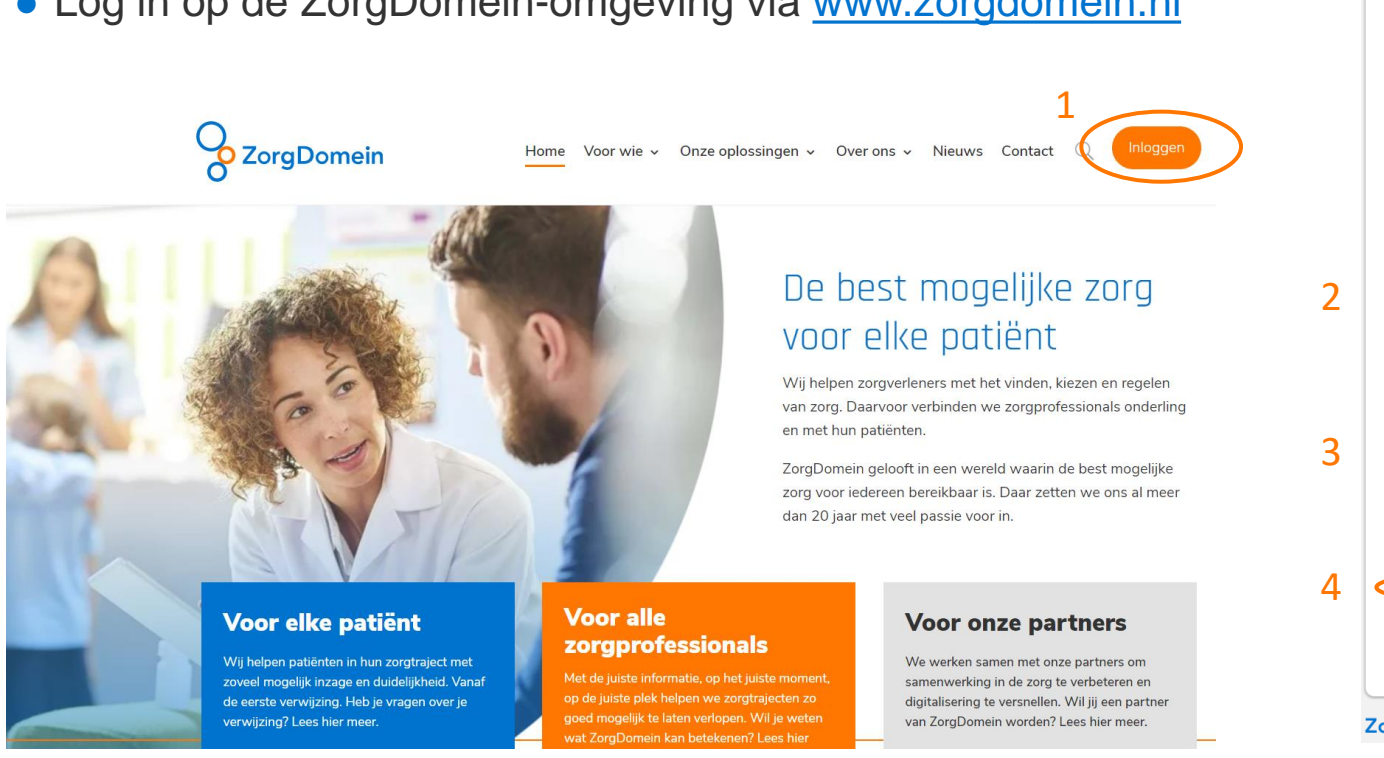

### Inloggen voor zorgprofessionals Bent u patiënt? 0 U heeft een e-mail met een persoonlijke link ontvangen. Gebruik deze link om in te loggen. Meer informatie. E-mailadres $\sim$ E-mailadres vergeten? Wachtwoord Wachtwoord vergeten? Nog geen account? ZorgDomein Vind zorg die past

### Log in op de ZorgDomein-omgeving via <u>www.zorgdomein.nl</u>

### 1. Inloggen op ZorgDomein

## Vinden van een geschikte plek

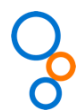

Welzijn / Hulpmiddelen

| × Annuleren                              | Zorgvraag selecteren                 | Stappen                                                                                                    |
|------------------------------------------|--------------------------------------|----------------------------------------------------------------------------------------------------|
| Ik wil voor Mevr. M. van Belzen          | Verblijf & wonen                     | <ol> <li>Ga vanuit het startscherm naar 'Verblijf &amp; Wonen'</li> <li>Selecteer vervolgens een zorgvraag onder:</li> </ol> |
| Vrouw X Ouder dan 65 jaar X              | Verblijf & wonen 2<br>Dagbehandeling | <ul><li>a) Dagbehandeling</li><li>b) Kortdurend verbliif</li></ul>                                                           |
| Medisch specialistische zorg             | Kortdurend verblijf                  | <ul> <li>c) Langdurend verblijf</li> </ul>                                                                                   |
| Paramedische zorg ><br>GGZ / Jeugdzorg > | Overige zorgvragen Verblijf & wonen  | d) Overige zorgvragen Verblijf & wonen                                                                                       |
| Verpleging, verzorging & thuiszorg       |                                      |                                                                                                    |

### 2. Selecteer de zorgvraag

>

## S

| Zorgaanbod Reg                                                                                                    | ie <mark>19.</mark> Overleggen <mark>3</mark> Insights E                                                                                    | leheer                                                     |                                  | <b>J. Huis in</b><br>Transferverp<br>Oefenzieken | het Veld<br>leegkundige<br>huis B.V. |
|----------------------------------------------------------------------------------------------------|----------------------------------------------------------------------------------------------------|------------------------------------------------------------|----------------------------------|--------------------------------------------------|--------------------------------------|
| Filters   Wis filters                                                                                                    | Zorgaanbod voor Kortdu                                                                                                    | ırend verblijf (Verblijf &                                 | wonen)                           | (                                                | lk mis een aanbieder 🞚               |
| Straal                                                                                                    | 1 Filters Wis filters Straal <5km ★                                                                                                    | 3813 GJ 🗙                                                  |                                  |                                                  |                                      |
| ● <5km                                                                                                    |                                                                                                    |                                                            |                                  |                                                  |                                      |
| ○ <15km                                                                                                    | Q Zoeken                                                                                                    | 21                                                         | resultaten Sort                  | eren op: Eigen ver                               | wijshistorie                         |
| <50km                                                                                                    |                                                                                                    |                                                            |                                  |                                                  |                                      |
| Alles                                                                                                    | Verpleeghuis de Breuke                                                                                                    | e <b>lse Hoeve,</b> Breukelen 4km                          | 3                                | 5                                                | Feedback op aanbod                   |
| Beschikbaar op locatie                                                                                                    | Zorgproduct                                                                                                    | Traject                                                    | TT dagen                         | Inclusiecriteria                                 | Voorbereiding                        |
| 3813GJ<br>Het zorgaanbod wordt gefilterd op basis<br>van deze postcode.                                                   | 2 Plaatsingsverzoek Eerstelijns Verblijf Laag<br>complex (ELV)                                                                              | Opname verpleeghuis met als doe a terugkeer naar huis.     | • 10 plaatsen beschikbaar        | Ja                                               |                                      |
| Гуре zorg                                                                                                    | Plaatsingsverzoek Eerstelijns Verblijf Hoog<br>complex (ELV)                                                                                | Opname verpleeghuis met als doel<br>terugkeer naar huis.   | Beschikbaar                      | Ja                                               | Ja                                   |
| Eerstelijns Verblijf Laag complex (ELV)<br>Eerstelijns Verblijf Hoog complex (ELV)                                        | Plaatsingsverzoek GRZ (Geriatrische<br>Revalidatie Zorg)                                                                                    | Crisisopname, gevolgd door langdurin<br>verblijf           | • Niet beschikbaar               |                                                  |                                      |
| GRZ (Geriatrische Revalidatie Zorg<br>VV Beschut Wonen Met Intensieve<br>Begeleiding En Uitgebreide Verzorging<br>(ZZP 4) | Plaatsingsverzoek VV Beschut wonen met<br>intensieve begeleiding en uitgebreide<br>verzorging (ZZP 4)                                       | Eerstelijnsverblijf palliatief b                           | Beschikbaar vanaf     10-02-2019 |                                                  | Ja                                   |
| VV Beschermd Wonen Met Intensieve<br>Dementiezorg (ZZP 5)<br>oon 4 Meer                                                   | Verpleeg<br>huis Loense la                                                                                                    | <b>nge,</b> Loenen aan de vecht 4km                        |                                  |                                                  | Feedback op aanbod                   |
|                                                                                                    | Zorgproduct                                                                                                    | Traject                                                    | TT dagen                         | Inclusiecriteria                                 | Voorbereiding                        |
| Beschikbaarheid Beschikbaar Beschikbaar vanaf                                                                             | Plaatsingsverzoek VV Beschermd wonen me<br>zeer intensieve zorg, vanwege specifieke<br>aandoeningen, met de nadruk op begeleidin<br>(ZZP 7) | t Opname verpleeghuis met als doel<br>terugkeer naar huis. | • 1 op wachtlijst                | Ja                                               | Ja                                   |
| Niet beschikbaar                                                                                                    | Plaatsingsverzoek ELV Hoog                                                                                                    | Opname verpleeghuis met als doel                           | Beschikbaar                      | Ja                                               |                                      |

#### Stappen

- In het zorgaanbod scherm worden de VV&T instellingen getoond die zorg aanbieden onder de geselecteerde zorgvraag.
- 2. Per VV&T instelling wordt inzichtelijk gemaakt welke zorg ze aanbieden middels zorgproducten.
- 3. Per plaatsingsverzoek voor de zorgproducten wordt getoond of er beschikbaarheid is of niet. Daarnaast kan de VV&T de beschikbaarheid specifiek maken:
  - a) Door bij intramurale zorg het aantal plaatsen of bij thuiszorg de beschikbare tijdsloten te tonen.
  - b) Per wanneer zorg eventueel beschikbaar is.
  - c) Of er een wachtlijst is.
  - d) Een plaatsingsverzoek kan altijd ingestuurd worden, ook al staat er "niet beschikbaar".
- 4. Aan de linkerkant kunnen filters toegepast worden om snel tot het gewenste aanbod te komen.
- Zorgaanbieders kunnen hun zorgaanbod specificeren onder "Traject", "Inclusiecriteria" en "Voorbereiding". Lees deze informatie dus goed door voordat je een plaatsingsverzoek stuurt.
- 6. Selecteer uiteindelijk het gewenste zorgproduct bij de gewenste VV&T instelling.

### 3. Zoek naar een beschikbare plaats

| Se 📰 (NEUW) Zorgaanbod Regie | Overleggen                                          | T. Transferverpleegkundige<br>Transferverpleegkundige<br>Oefenziekenhuis Breukelen |
|------------------------------|-----------------------------------------------------|------------------------------------------------------------------------------------|
| < Terug                      | 1 Patiëntgegevens                                   |                                                                                    |
| <b></b>                      | Patient Andere patient invoeren                     |                                                                                    |
| Pro                          | Persoonsgegevens                                    |                                                                                    |
| Zorg                         | aanbieder<br>M. Van Belzen                          |                                                                                    |
| Zorg                         | Achternaam partner<br>product Tussenv. Geboortenaam |                                                                                    |
| Traje                        | ct Geboortedatum *                                  |                                                                                    |
| Besc                         | hikbaarheid Geslacht *                              |                                                                                    |
| Те                           | rug Ovouw art verwijzing ♦                          |                                                                                    |
|                              | Burgerservicenummer *                               |                                                                                    |
|                              | Burgerservicenummer onbekend                        |                                                                                    |
|                              | Adres                                               |                                                                                    |
|                              | Straatnaam                                          |                                                                                    |
|                              | Straatweg                                           |                                                                                    |
|                              | Annuleren Doorgaan <b>&gt;</b>                      |                                                                                    |

Indien er geen koppeling aanwezig is met het informatie systeem, dienen de patiëntgegevens ingevoerd te worden.

- 1. Vul de gevraagde velden in:
  - a) De velden gemarkeerd met een rood sterretje zijn verplichte velden om in te vullen.
  - b) Het adres óf het Burgerservicenummer van de patiënt dient ingevuld te worden anders kun je niet door naar de volgende stap.

Mocht er wel een koppeling aanwezig zijn dan worden deze gegevens automatisch ingevuld vanuit het informatie systeem.

### 3a. Vul de patiëntgegevens in

| Annuleren                                           | Verwijzen/Aanvragen                                                                                                    |
|-----------------------------------------------------|----------------------------------------------------------------------------------------------------|
| Cluster selecteren                                  | Patiëntgegevens         Mevr. M. van Belzen         Geboortedatum       24-10-1939         BSN       123456782         Toon alles |
| Selecteer een cluster *       Image: GRZ (transfer) | 0                                                                                                    |
| Oncologie (transfer)                                | 0                                                                                                    |
| ELV (transfer)                                      | 0                                                                                                    |
| Annuleren                                           | 2<br>Doorgaan <b>O</b>                                                                                                    |

De clusters (teams/afdelingen) waaraan je gekoppeld bent binnen het ZorgDomein account worden hier getoond. Mocht er één afdeling zijn dan wordt deze stap automatisch overgeslagen.

- 1. Selecteer het cluster waar vanuit dit plaatsingsverzoek verzonden moet worden.
- 2. Klik op doorgaan.

### 4a. Geef aan voor welke cluster je verstuurd (optioneel) <sup>12</sup>

< Terug

#### Plaatsingsverzoek - ELV Laag Verpleeghuis de Breukelse Hoeve

| Aanvraagformulier                                        |                                                                                                    | Patiënt Dhr. J.P. Donker                             | gegevens<br>s                                                  |
|----------------------------------------------------------|----------------------------------------------------------------------------------------------------|------------------------------------------------------|----------------------------------------------------------------|
| Gewenste plaatsingsdatu                                  | m                                                                                                    | Geslacht                                             | Man                                                            |
| Voorgestelde plaatsingsdatum *                           | dd-mm-jjjj                                                                                                    | Geboortedat.<br>BSN<br>Adres                         | 11-11-1946<br>1234567890<br>2e Antonie Heinsiusstraa<br>3456 b |
| Gegevens nodig voor beo                                  | ordeling                                                                                                    |                                                      | 9999 ZZ 's-Gravenhage                                          |
| Is de cliënt in zorg geweest bij<br>deze zorginstelling? | <ul><li>○ Ja</li><li>○ Nee</li></ul>                                                                                                    | Mobiele nr<br>Vast telnr<br>Zorgverz.<br>Polisnummer | +31-612345678<br>00-1-345-7654321<br>Unive<br>12345678901234   |
|                                                          |                                                                                                    | Minder details                                       |                                                                |
| Grondslag                                                | Somatisch                                                                                                    |                                                      |                                                                |
|                                                          | Psychogeriatrisch                                                                                                    | ≓ Plaatsii                                           | ngsverzoek                                                     |
| Quein continue                                           | Bopz                                                                                                    | Datum<br>ZD-nummer                                   | 7-01-2019, 16:10<br>ZD10000646                                 |
| Ovenge opmerkingen                                       |                                                                                                    | Beschikbaarh                                         | <ul> <li>Beschikbaar</li> </ul>                                |
| Bijlagen                                                 |                                                                                                    | Zorgvraag                                            | VV&T > verpleging &<br>verzorging                              |
| Bijlagen                                                 | Bijlage toevoegen:                                                                                                    | & Aanvra                                             | ner                                                            |
|                                                          | ▲ Lokaal bestand                                                                                                    |                                                      | 901                                                            |
|                                                          | Toegestane bestandsformaten zijn: doc, docx, gif, jpeg, jpg, tiff, tif, ttf, png, pdf.<br>Een bestand mag maximaal 10MB groot zijn. Het maximum voor alle bestanden samen is 20MB. | JV J. Hu<br>Trans<br>Oefe                            | u <b>is in het Veld</b><br>sferverpleegkundige<br>nziekenhuis  |
| Toelichting op bijlagen                                  | 3                                                                                                    | Meer details                                         |                                                                |
|                                                          |                                                                                                    |                                                      |                                                                |

#### Stappen

Nadat de keuze is gemaakt voor een bepaalde VV&T instelling, dient het formulier voor een plaatsingsverzoek ingevuld te worden.

Via dit formulier wordt de informatie meegegeven die nodig is voor de VV&T instelling om de aanvraag te beoordelen:

- Relevante informatie over de aanvraag kan ingevuld worden.
- Bijlagen kunnen worden toegevoegd naar gelang 2. de gewenste informatie vanuit de VV&T instelling, bijvoorbeeld het ELV aanvraagformulier.
- 3. Klik vervolgens op "Doorgaan".

### 5. Vul het aanvraagformulier in

#### × Annuleren Plaatsingsverzoek ELV laag complex Patiëntgegevens 1. Wanneer u op 'Versturen' klikt, wordt uw plaatsingsverzoek verstuurd. Wanneer u op 'Annuleren' klikt, kunt u later via Regie uw plaatsingsverzoek Mevr. M. van Belzen alsnog versturen. Geboortedatum 24-10-1939 BSN 123456782 Toon meer Annuleren Versturen ᆀ "Versturen". 2. Protocol inzien Datum 26-07-2019 11:01 Toon meer J. Ontvanger Ô ZorgDomein Oefenzorggroep Vreedenoord, locatie Breukelen T. Transferverpleegkundige Zorgaanbod Regie Overleggen IEUW Transferverplee **T**Filters Regie Exporteren 🛓 erstuur rapportage Status • Filters actief Openstaand Ontvangen 19 resultaten Q Zoeken Verzonden Patiënt Actie Labels Ontvanger Verzender Datum Status 🔵 😝 Mevr. M. van plaatsingsverzoek, Oefenzorggroep T. Transferverpleegkundige, 26-07-2019 Items van collega's Belzen (24-10-ELV laag complex Vreedenoord, locatie Transferverpleegkundige ~ 1939) Breukelen

#### Stappen

- Indien akkoord met de ingevulde gegevens in het aanvraagformulier, dan kan het plaatsingsverzoek verstuurd worden naar de desbetreffende VV&T instelling. Klik op "Versturen".
- 2. Indien u de aanvraag later wilt versturen, klik dan op "Annuleren". Het aanvraagformulier komt bij Regie onder "openstaand" te staan en kan vanuit daar gewijzigd worden.

### 6. Verstuur het plaatsingsverzoek

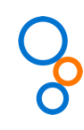

| 7 Ov | erleggen                                                  | Adresboek                                                                              |                                                                                                    |                                                                                                    |                                                                                                    |                                                                                                    |                                                                                                    | T Transferverpleegkundig<br>Transferverpleegkundige<br>Oefenziekenhuis Breukelen                                                                                                    | ge                                                                                                    |
|------|-----------------------------------------------------------|----------------------------------------------------------------------------------------|----------------------------------------------------------------------------------------------------|----------------------------------------------------------------------------------------------------|----------------------------------------------------------------------------------------------------|----------------------------------------------------------------------------------------------------|----------------------------------------------------------------------------------------------------|----------------------------------------------------------------------------------------------------|----------------------------------------------------------------------------------------------------|
| Reg  | jie                                                       |                                                                                        |                                                                                                    |                                                                                                    |                                                                                                    |                                                                                                    |                                                                                                    | Exporteren 🔃 🛛 Ni                                                                                                    | euwe actie +                                                                                                    |
| 1    | Filter a                                                  | ctief Wissen                                                                           | penstaand X                                                                                                    |                                                                                                    |                                                                                                    |                                                                                                    |                                                                                                    |                                                                                                    |                                                                                                    |
| Q, Z | loeken                                                    | 2                                                                                      |                                                                                                    |                                                                                                    |                                                                                                    |                                                                                                    |                                                                                                    |                                                                                                    | 6 resultaten                                                                                                    |
| Rol  | Reacties                                                  | Patiënt                                                                                | Labels                                                                                                    | Ontvanger                                                                                                    | Verzender                                                                                                    | Datum                                                                                                    | Status 3                                                                                                    | Actie                                                                                                    |                                                                                                    |
|      | R                                                         | Mevr. M. van Belzen<br>(24-10-1939)                                                    | regulier,<br>dermatologie                                                                                                    | Oefenziekenhuis<br>Breukelen, locatie 1,<br>Breukelen                                                                                                    | B Demohuisarts, Huisarts                                                                                                    | 08-10-2020                                                                                                    | WACHT OP ANTWOORD                                                                                                    | Gelezen 🛛                                                                                                    | ~                                                                                                    |
|      | 2                                                         | Mevr. M. van Belzen<br>(24-10-1939)                                                    | plaatsingsverzoek,<br>ELV laag complex                                                                                                    | Oefenzorggroep<br>Vreedenoord, locatie<br>Breukelen                                                                                                    | T<br>Transferverpleegkundige,<br>Transferverpleegkundige                                                                                                    | 07-10-2020                                                                                                    | AFGEWEZEN                                                                                                    | Gelezen 🗹                                                                                                    | v                                                                                                    |
|      | 2                                                         | Mevr. M. van Belzen<br>(24-10-1939)                                                    | plaatsingsverzoek,<br>GRZ (Geriatrische<br>Revalidatie)                                                                                                    | Oefenzorggroep<br>Vreedenoord, locatie<br>Breukelen                                                                                                    | T<br>Transferverpleegkundige,<br>Transferverpleegkundige                                                                                                    | 05-10-2020                                                                                                    | GEACCEPTEERD                                                                                                    | Gelezen 🔽                                                                                                    | ~                                                                                                    |
|      | Q                                                         | Mevr. M. van Belzen<br>(24-10-1939)                                                    | plaatsingsverzoek,<br>specialistische<br>verpleging                                                                                                    | Oefenzorggroep<br>Vreedenoord, thuiszorg                                                                                                    | T<br>Transferverpleegkundige,<br>Transferverpleegkundige                                                                                                    | 02-10-2020                                                                                                    | IN BEOORDELING                                                                                                    |                                                                                                    | ~                                                                                                    |
|      | Cov Reg C Reg C Rol C C C C C C C C C C C C C C C C C C C | Overleggen Regie  Filter au C Zoeken Rol Reacties  C C C C C C C C C C C C C C C C C C | Overleggen     Adresboek       Regie     Image: Comparison of the system of the system of the syste | Overleggen     Adresboek       Regie     Image: Comparison of the system of the system of the syste | Overleggen       Adresboek         Regie       Openstaand ×         Image: Image: I | Overleggen       Adresboek         Regie       Image: Constraint of the state of the state of the s | Overleggen       Adresboek         Regie       Image: Constraint of the second of the second of | Overleggen       Adresboek         Regie         Image: Status       Image: Status         Image: Status       Image: Status | Overleggen       Adresboek       I Transferverpleegkundig<br>Insiderenpleegkundig<br>Redenzikkenwik Bradeken         Regie       Exporteren [‡]       N         Image: Selection of the state of the state o |

### 7. Zie verstuurde plaatsingsverzoeken in

#### Stappen

Alle door jou verstuurde plaatsingsverzoeken kunnen worden ingezien onder "Regie":

- 1. Alle openstaande, ontvangen en verzonden items kunnen worden getoond.
- 2. Via de zoekbalk kunnen items snel gezocht worden door bijvoorbeeld de naam van de patiënt in te typen.
- 3. Onder het kopje "Status" wordt getoond wat de status van het plaatsingsverzoek is:
  - "Wacht op antwoord": het formulier is volledig ingevuld én verstuurd naar de VV&T
  - "In concept": het aanvraagformulier dient nog compleet gemaakt te worden en te worden verstuurd.
  - "In beoordeling": de VV&T heeft het verzoek ontvangen en in beoordeling genomen.
- "Geaccepteerd": de VV&T heeft het verzoek geaccepteerd. NB. De VV&T kan het verzoek accepteren voor een andere datum. Controleer in het acceptatieformulier welke datum is aangegeven vanuit de VV&T.
- "Afgewezen": de VV&T heeft het verzoek afgewezen. Kijk in het afwijzingsformulier of de VV&T een reden voor afwijzing mee heeft gegeven.
- "Hergebruikt": het verzoek is door de verzender bij de eerste VV&T geannuleerd en hergebruikt richting een andere VV&T.
- "Geannuleerd": het verzoek is geannuleerd door de verzender.
- "Op wachtlijst": de VV&T heeft de patiënt op de wachtlijst geplaatst.

| ~                       |   |    |          |                                     |                                                                                           |                                                           |                                                                                                    |                                                                                |                                                                                                    |          |                                                                                                    |                                                                     |                          |   |
|-------------------------|---|----|----------|-------------------------------------|-------------------------------------------------------------------------------------------|-----------------------------------------------------------|----------------------------------------------------------------------------------------------------|--------------------------------------------------------------------------------|----------------------------------------------------------------------------------------------------|----------|----------------------------------------------------------------------------------------------------|---------------------------------------------------------------------|--------------------------|---|
| Zorgaanbod Regie        | 7 | Ov | erleggen | Adresboek                           |                                                                                           |                                                           |                                                                                                    |                                                                                |                                                                                                    |          |                                                                                                    | T Transferverpleeg<br>Transferverpleegkundi<br>Oefenziekenhuis Breu | jkundige<br>ige<br>kelen |   |
| <b>Filters</b>   Wissen | - |    | 2        | (24-10-1939)                        | dermatologie                                                                              | Breukelen, locatie<br>Breukelen                           | 1,                                                                                                    | B Demohuisarts, Huisarts                                                       | 08-10-2020                                                                                                    |          | OPEN                                                                                                    | Gelezen                                                             |                          | ~ |
| Openstaand              |   |    | 2        | Mevr. M. van Belzen<br>(24-10-1939) | plaatsingsverzoek,<br>ELV laag complex                                                    | Oefenzorggroep<br>Vreedenoord, loca<br>Breukelen          | atie                                                                                                    | T<br>Transferverpleegkundige,<br>Transferverpleegkundige                       | 07-10-2020                                                                                                    |          | AFGEWEZEN                                                                                                    | Gelezen                                                             |                          | ~ |
| Items van collega's     |   |    | 2        | Mevr. M. van Belzen<br>(24-10-1939) | plaatsingsverzoek,<br>GRZ (Geriatrische<br>Revalidatie)                                   | Oefenzorggroep<br>Vreedenoord, loca<br>Breukelen          | 1<br>atie                                                                                                 | T<br>Transferverpleegkundige,<br>Transferverpleegkundige                       | 05-10-2020                                                                                                    |          | GEACCEPTEERD                                                                                                    | Gelezen                                                             |                          | ^ |
| Q. Zoeken               |   | 75 |          | 00                                  |                                                                                           |                                                           |                                                                                                    |                                                                                |                                                                                                    |          |                                                                                                    |                                                                     |                          |   |
| Heelkunde               |   | ZL | Docume   | nten                                |                                                                                           |                                                           |                                                                                                    | Status                                                                         |                                                                                                    | Bijlagen |                                                                                                    | Acties                                                              |                          |   |
| Allergologie            |   |    | afspraak | bericht                             | 2                                                                                         |                                                           |                                                                                                    | Verzonden                                                                      |                                                                                                    |          |                                                                                                    |                                                                     | )                        |   |
| Geriatrie               |   | a  | aanvraa  | nulier                              |                                                                                           |                                                           |                                                                                                    | Verzonden                                                                      |                                                                                                    |          |                                                                                                    |                                                                     |                          |   |
| Interne geneeskunde     |   |    |          |                                     |                                                                                           |                                                           |                                                                                                    |                                                                                |                                                                                                    |          |                                                                                                    | 4 Heroper                                                           | ien 🗠                    |   |
| Cardiologie             | t |    | accepta  |                                     |                                                                                           | Zorgaanbod F                                              | Regie 🚹                                                                                                   | Overleggen                                                                     |                                                                                                    |          |                                                                                                    | PDF []]<br>T. Transferverpleegkundige<br>Transferverpleegkundige    | )<br><b>(</b> ) ~        |   |
| Toon alle 7 opties      |   | _  |          |                                     | ●<br>← Terug                                                                              | 🖨 Printen 🖾 Downlo                                        | ad als PDF                                                                                                |                                                                                |                                                                                                    |          |                                                                                                    | Oefenziekenhuis Breukelen                                           |                          |   |
| Rol in transactie       |   |    |          |                                     |                                                                                           |                                                           |                                                                                                    |                                                                                |                                                                                                    |          |                                                                                                    |                                                                     |                          | × |
|                         |   |    |          |                                     | Verzender<br>Naam:<br>AGB-code:<br>Org.AGB-c<br>Org.AGB-c<br>Adres:<br>Woonplaat:<br>Tel: | r<br>B:<br>ode:<br>S:                                     | Mevr. T. Tra<br>transferven<br>01000001<br>Oefenzieke<br>01000001<br>Straatweg<br>3621 BR Br<br>020-47152 | ndføryerplægkundige,<br>pleegkundige<br>nhuis Breukelen<br>58<br>eukelen<br>52 | Patiënt<br>Naam:<br>Geboortedatum:<br>BSN:<br>Adres:<br>Woonplaats:<br>Tel:<br>Tel mobiel:<br>Zorgverzekeraar:<br>Verzekeringsnumm |          | Mevr. M. van Belzen<br>24-10-1939<br>123456782<br>Strastweg 68<br>3621BR Breukelen<br>020-4715282<br>0653936455<br>ZORGVFRZEKERINGSGROEF<br>100100100 |                                                                     |                          |   |
|                         |   |    |          |                                     | Plaatsings<br>Datum:<br>ZD-numme<br>Organisatie<br>Org. AGB-c                             | sverzoek<br>er:<br>e:<br>sode:                            | 09-07-2019<br><b>ZD200026</b><br>Oefenzorgg<br>01000001                                                   | 9 11:35<br>1 <b>26</b><br>Iroep Vreedenoord, locatie Breukelen                 | Naam zorgproduct:<br>Toegangstijd:<br>Zorgyraag:<br>Adres:<br>Woonplaats:                                                          |          | plaatsingsverzoek Specialist<br>Beschikbaar<br>Verpleging & verzorging > S<br>Straatweg 68<br>3621 BR Breukelen                                       | ische verpleging<br>pecialistische verpleging                       |                          |   |
|                         |   |    |          | 3                                   | Verzoek g<br>Voorgesteld<br>Geacceptee<br>Opmerking                                       | eaccepteerd<br>de plaatsingsdatum<br>rrde plaatsingsdatum | 10-07<br>10-07<br>akkoo                                                                                   | -2019<br>-2019<br>rd                                                           |                                                                                                    |          |                                                                                                    |                                                                     |                          |   |

Vanuit het "Regie" scherm kunnen de ontvangen antwoorden ingezien worden:

- 1. Klik op het plaatsingsverzoek waarover meer informatie gewenst is.
- 2. Vervolgens zijn er twee PDF documenten in te zien:
  - a) "aanvraagformulier": Dit betreft het initiële aanvraagformulier dat door jullie ingevuld is.
  - b) "acceptatie"/"afwijzing": Dit betreft de reactie vanuit de VV&T op de initiële aanvraag. Klik op deze PDF om de inhoud in te zien.
- 3. In de acceptatie/afwijzing is te zien:
  - c) Voor welke datum de aanvraag is geaccepteerd.
  - d) Welke opmerking er meegegeven is.
  - e) Wat de reden van een eventuele afwijzing is.
- 4. Indien gewenst kan het plaatsingsverzoek hergebruikt worden om de aanvraag bij een andere VV&T uit te zetten.

Hiermee is het zoeken naar een geschikte plek afgerond indien de reactie van de VV&T positief is. Zie volgende pagina's voor uitleg over het

versturen van een overdracht.

### 8. Bekijk de reactie vanuit de VV&T

| )                                   |                                                        |                                          |                                                       |          |                                                                                    |                                                           |                                                                      |            |
|-------------------------------------|--------------------------------------------------------|------------------------------------------|-------------------------------------------------------|----------|------------------------------------------------------------------------------------|-----------------------------------------------------------|----------------------------------------------------------------------|------------|
| Mevr. M. van Belzen<br>(24-10-1939) | plaatsingsverzoek,<br>persoonlijke<br>verzorging thuis | Oefenzorggroep<br>Vreedenoord, thuiszorg | T Transferverpleegkundige,<br>Transferverpleegkundige | , 07-0   | 4-2020                                                                             | GEACCEPTEERD                                              | Gelezen 🛛                                                            | 1          |
| ZD20003677                          |                                                        |                                          |                                                       |          |                                                                                    |                                                           |                                                                      |            |
| Documenten                          |                                                        |                                          | Status                                                |          | Bijlagen                                                                           |                                                           | Acties                                                               |            |
| afspraakbericht                     |                                                        |                                          | Verzonden                                             |          |                                                                                    |                                                           | PDF 🛓                                                                |            |
| aanvraagformulier                   |                                                        |                                          | Verzonden                                             |          | 🥔 1 bijla                                                                          | ige                                                       | PDF 🛓                                                                | en 🕜 2     |
| acceptatie                          |                                                        |                                          | Verzonden                                             |          |                                                                                    |                                                           | PDF 🛓<br>Gelezen                                                     |            |
|                                     | I                                                      | foon reacties <b>Q</b>                   | Overdracht versturen                                  | Hergebr  | uiken plaatsingsve                                                                 | erzoek 🏓                                                  | Annuleren plaatsings                                                 | sverzoek   |
|                                     |                                                        |                                          |                                                       | _ [      | Psychogeriatrisch                                                                  |                                                           |                                                                      |            |
|                                     |                                                        |                                          | Overige opme                                          | erkingen | Mantelzorger is deze week                                                          | met vakantie                                              |                                                                      |            |
|                                     |                                                        |                                          | Bijlagen                                              |          |                                                                                    |                                                           |                                                                      |            |
|                                     |                                                        |                                          |                                                       | Bijlagen | Aanmeldformulier_M_van_<br>12 KB                                                   | Belzen.docx                                               |                                                                      | 0          |
|                                     |                                                        |                                          |                                                       | B        | ijlage toevoegen:                                                                  |                                                           |                                                                      |            |
|                                     |                                                        |                                          |                                                       |          | 1 Lokaal bestand                                                                   |                                                           |                                                                      |            |
|                                     |                                                        |                                          |                                                       | Ti<br>E  | oegestane bestandsformaten zijn: <b>(</b><br>en bestand mag maximaal <b>10MB</b> g | <b>loc, docx, gif, jpeg, jp</b><br>root zijn. Het maximum | g, tiff, tif, rtf, png, pdf.<br>n voor alle bestanden samen is 20MB. |            |
|                                     |                                                        |                                          | Toelichting op                                        | bijlagen |                                                                                    |                                                           |                                                                      |            |
|                                     |                                                        |                                          |                                                       |          |                                                                                    | Voorvertoning                                             | J Later afronden Ve                                                  | ersturen 🖪 |

Een plaatsingsverzoek wat je al verstuurd hebt kun je aanpassen en wederom naar de VV&T sturen:

- 1. Klik op het betreffende plaatsingsverzoek.
- 2. Klik bij het "aanvraagformulier" op 'heropenen'.
  - a) Je komt in het formulier wat al is ingevuld. Hierin kun je informatie aanpassen.
  - b) Of een bijlage toevoegen.
- 3. Klik op 'versturen'. De VV&T krijgt hier een melding van en dient het verzoek weer te beoordelen.

### 9a. Pas een plaatsingsverzoek aan

| Rol | Reacties |                                     | Lubels                                                                                                    | ontranger                                                                                                    |                                                                                                    |                         |                 |                 |              |
|-----|----------|-------------------------------------|----------------------------------------------------------------------------------------------------|----------------------------------------------------------------------------------------------------|----------------------------------------------------------------------------------------------------|-------------------------|-----------------|-----------------|--------------|
| •   | æ        | Mevr. M. van Belzen<br>(24-10-1939) | plaatsingsverzoek,<br>persoonlijke<br>verzorging/verple<br>ging thuis en<br>specialistische<br>verpleging<br>(Wijkteam<br>Breukelen) | Oefenzorggroep<br>Vreedenoord,<br>thuiszorg                                                                                                    | T<br>Transferverpleegku<br>ndige,<br>Transfermedewerke<br>r, GRZ (transfer),<br>pefenziekenhuis<br>Ceukelen                                                 | 11-10-2021              | WACHT OP /      | ANTWOORD        |              |
| ZC  | 0200051  | 90                                  |                                                                                                    |                                                                                                    |                                                                                                    |                         |                 |                 |              |
|     | Docume   | nten                                |                                                                                                    | St                                                                                                    | tatus                                                                                                    | Bijlagen                |                 | Acties          |              |
|     | afspraak | bericht                             |                                                                                                    | V                                                                                                    | erzonden                                                                                                    |                         |                 |                 |              |
|     | aanvraag | formulier                           |                                                                                                    | V                                                                                                    | erzonden                                                                                                    |                         |                 |                 | )            |
|     |          | 2                                   | Verzendend clu                                                                                                    | uster wijzigen                                                                                                    | oon reacties                                                                                                    | ebruiken plaatsings     | sverzoek 🏕      | Annuleren plaat | singsverzoek |
|     |          |                                     |                                                                                                    | Cluster se                                                                                                    | electeren                                                                                                    |                         |                 | ×               |              |
|     |          |                                     |                                                                                                    | Cluster so<br>Docume<br>Collega's                                                                                                    | electeren<br>ent delen<br>uit het geselecteerde cluster k                                                                                                   | kunnen dit document ool | k inzien.       | ×               |              |
|     |          |                                     |                                                                                                    | Cluster so<br>Docume<br>Collega's of<br>Selecteer een co                                                                                                    | electeren<br>ent delen<br>uit het geselecteerde cluster k                                                                                                   | kunnen dit document ool | k inzien.       | ×               |              |
|     |          |                                     |                                                                                                    | Cluster se<br>© Docume<br>Collega's of<br>Selecteer een of<br>En official and and and and and and and and and and                                                                                                    | electeren<br>ent delen<br>uit het geselecteerde cluster k<br>cluster *<br>GRZ (transfer)                                                                    | kunnen dit document ool | k inzien.       | ×               | 3            |
|     |          |                                     |                                                                                                    | Cluster se<br>Docum<br>Collega's<br>Selecteer een c<br>Selecteer een c                                                                                                    | electeren<br>ent delen<br>uit het geselecteerde cluster k<br>cluster *<br>GRZ (transfer)<br>Oncologie (transfer)                                            | kunnen dit document ool | k inzien.       | ×<br>•          | 3            |
|     |          |                                     |                                                                                                    | Cluster se<br>Collegats<br>Selecteer een co<br>En collegats<br>Collegats<br>Collegats | electeren<br>ent delen<br>uit het geselecteerde cluster k<br>cluster *<br>GRZ (transfer)<br>Oncologie (transfer)<br>ELV (transfer)                          | kunnen dit document ool | k inzien.<br>") | ×<br>•<br>•     | 3            |
|     |          |                                     |                                                                                                    | Cluster se<br>Collega's<br>Selecteer een c<br>E extension<br>E extension<br>E ex                                                     | electeren<br>ent delen<br>uit het geselecteerde cluster i<br>cluster *<br>GRZ (transfer)<br>Oncologie (transfer)<br>ELV (transfer)<br>Orthopedie (transfer) | kunnen dit document ool | k inzien.       | ×               | 3            |

Bij een plaatsingsverzoek welke is verstuurd vanuit een cluster (team/afdeling) kan het cluster worden aangepast na verzenden. Dit kan alleen bij plaatsingsverzoeken met de status 'wacht op antwoord' en 'in beoordeling'.

- 1. Klik op het betreffende plaatsingsverzoek.
- 2. Klik de knop 'verzendend cluster wijzigen'
- 3. Selecteer het goede cluster.
- 4. Klik op 'doorgaan'

### 9b. Wijzig het verzendend cluster/team

| Rol | Reacties                                               | Patiënt    | Labels                                                  | Ontvanger                                           | Verzender                                                                                                    | Datum                 | Status          | Actie                    |  |  |  |  |  |
|-----|--------------------------------------------------------|------------|---------------------------------------------------------|-----------------------------------------------------|----------------------------------------------------------------------------------------------------|-----------------------|-----------------|--------------------------|--|--|--|--|--|
|     | 0 Mevr. M. van Belzen plaa<br>ZZP<br>(24-10-1939) Zorg |            | plaatsingsverzoek,<br>ZZP VV 8 met Wet<br>Zorg en Dwang | Oefenzorggroep<br>Vreedenoord,<br>locatie Breukelen | T<br>Transferverpleegku<br>ndige,<br>Transfermedewerke<br>r, GRZ (transfer),<br>Oefenziekenhuis<br>Breukelen | 06-10-2021            | GEACCEPTEERD    | Gelezen 🗹                |  |  |  |  |  |
| 2   | ZD20005184                                             |            |                                                         |                                                     |                                                                                                    |                       |                 |                          |  |  |  |  |  |
|     | Docume                                                 | nten       |                                                         | Statu                                               | S                                                                                                    | Bijlagen              |                 | Acties                   |  |  |  |  |  |
|     | afspraak                                               | bericht    |                                                         | Verzo                                               | onden                                                                                                    | 2                     |                 |                          |  |  |  |  |  |
|     | aanvraag                                               | gformulier |                                                         | Verzo                                               | nden                                                                                                    |                       |                 | PDF (1)<br>Heropenen 🕑   |  |  |  |  |  |
|     | e acceptat                                             | ie         |                                                         | Verzo                                               | nden                                                                                                    |                       | 2               | PDF 🔃<br>Gelezen 🛛       |  |  |  |  |  |
|     |                                                        |            | Toon reaction                                           | Acceptatie b                                        | evestigen Hergeb                                                                                             | ruiken plaatsingsver. | zoek 🌶 🗍 Annule | eren plaatsingsverzoek X |  |  |  |  |  |

De VV&T kan een plaatsingsverzoek in beoordeling nemen, op wachtlijst zetten, afwijzen en/of accepteren. Als een verzoek wordt geaccepteerd dient de aanvrager deze te bevestigen om de nazorg definitef te maken.

- 1. Ga naar het geaccepteerde plaatsingsverzoek en klik deze open.
- 2. Bekijk de informatie van de VV&T in het acceptatieformulier
- Bevestig de acceptatie als de aanvrager definitief de patiënt bij deze VV&T wil uitplaatsen.

### 10. Bevestig een geaccepteerd plaatsingsverzoek

### Overleggen rondom een plaatsingsverzoek

| 0             |                        | Regie                   | Beheer   | Overl    | leggen | Adre     | sboek Preview                       |                                                         |                                                     |                                                  |                        |         | Z Zorgbemiddelaar<br>Zorgbemiddelaar<br>Oefenzorggroep Vreedenoord |              |
|---------------|------------------------|-------------------------|----------|----------|--------|----------|-------------------------------------|---------------------------------------------------------|-----------------------------------------------------|--------------------------------------------------|------------------------|---------|--------------------------------------------------------------------|--------------|
| <b>T</b> Filt | ers   Wiss             | sen                     |          | <b>^</b> | Reg    | gie      |                                     |                                                         |                                                     |                                                  |                        |         | Exporteren 🔛 Verstuur ra                                           | apportage 1. |
|               | ) Openstaar            | nd                      |          |          | 1      | Filter a | ctief Wissen                        | penstaand X                                             |                                                     |                                                  |                        |         |                                                                    |              |
|               | Items van              | collega's               |          |          | Q, 7   | Ze 4     |                                     |                                                         |                                                     |                                                  |                        |         | 4 r                                                                | esultaten    |
| Cluste        | r                      |                         |          |          | Rol    | Reacties | Patiënt                             | Labels                                                  | Ontvanger                                           | Verzender                                        | Datum                  | Status  | Actie                                                              |              |
|               | verdracht oe<br>trecht | efenzorggro             | ep regio |          |        | 0        | Mevr. M. van Belzen<br>(24-10-1939) | plaatsingsverzoek,<br>GRZ (Geriatrische<br>Revalidatie) | Oefenzorggroep<br>Vreedenoord, locatie<br>Breukelen | T Transferverpleegkund<br>Transferverpleegkundig | dige,<br>ge 12-10-2020 | OPEN    | Inzien                                                             | ^            |
| pl            | aatsingsverz           | zoek intram             | uraal    |          |        | a        | :11                                 |                                                         |                                                     |                                                  |                        |         |                                                                    | 2.           |
| E             | erste Lijns Ve         | erblijf                 |          |          |        | Docume   | inten                               |                                                         |                                                     | Status                                           | В                      | ijlagen | 1 <sub>Acties</sub>                                                |              |
| Rol in        | transactie             | <b>e</b><br>de patiënte | 'n       |          |        | afspraak | bericht                             |                                                         |                                                     | Verzonden                                        |                        |         | PDF 🕒<br>Herzenden 🚀                                               | 3.           |
| U             | itgaande pat           | tiënten                 |          |          |        | aanvraa  | gformulier                          |                                                         |                                                     | Verzonden                                        |                        |         |                                                                    |              |
| Status        |                        |                         |          |          |        |          |                                     |                                                         |                                                     |                                                  |                        |         | Herzenden 🦷                                                        |              |
| Q, Z          | oeken                  |                         |          |          |        |          |                                     |                                                         |                                                     |                                                  |                        |         | Toon reacties                                                      | nzien        |
|               |                        |                         |          |          |        | Rea      | acties op ZD2                       | 20005019 (*                                             | 1)                                                  |                                                  |                        | ×       |                                                                    | 4            |
|               |                        |                         |          |          |        |          | 💄 Patiënt                           |                                                         | Naam: Mevr. M. van Bel:                             | zen                                              | Geboortedatum: 24-1    | 0-1939  |                                                                    | 4.           |
|               |                        |                         |          |          |        |          |                                     | <ul> <li>C Zorgcoördin</li> </ul>                       | ator Zorgcoördinator Coör                           | dinatiepunt Regio                                | 8 juli                 | 2021    | 2                                                                  |              |
|               |                        |                         |          |          |        |          | V                                   | Ve maken toch gra                                       | ag gebruik van jullie aa                            | nbod voor opname vanaf                           | 11-6                   |         |                                                                    |              |
|               |                        |                         |          |          |        | e        |                                     |                                                         |                                                     |                                                  |                        |         |                                                                    |              |
|               |                        |                         |          |          |        |          |                                     |                                                         |                                                     |                                                  |                        |         |                                                                    |              |
|               |                        |                         |          |          |        |          |                                     |                                                         |                                                     |                                                  |                        |         |                                                                    |              |
|               |                        |                         |          |          |        | 1        |                                     |                                                         |                                                     |                                                  |                        |         |                                                                    |              |
|               |                        |                         |          |          |        |          | Typ hier je r                       | eactie                                                  | 3                                                   |                                                  | Toevoegen              |         |                                                                    |              |
|               |                        |                         |          |          |        | ~        | Alles markeren als                  | gelezen                                                 |                                                     |                                                  |                        | Sluiten |                                                                    |              |

- Via de knop 'Toon reacties' kun je overleggen met iedereen die rondom dit plaatsingsverzoek werkt. Zowel de verzender als de ontvanger zien hetgeen je via 'toon reacties' communiceert.
  - a) Je kunt ook op het ballonnetje klikken in de regel van het plaatsingsverzoek.
- 2. Wanneer je op 'toon reacties' klikt kom je in een scherm terecht waarin alle reacties getoond worden.
- 3. Via de knop 'alles markeren als gelezen' kun je aangeven dat de reacties gelezen zijn.
  - a) Je dient handmatig aan te geven of een reactie gelezen is. Dit is gedaan om te voorkomen dat als je een bericht opent deze automatisch op gelezen komt te staan; terwijl deze bijvoorbeeld bedoeld is voor een collega.
- In de kolom 'reacties' wordt aangegeven of er reacties (en zo ja, hoeveel) zijn in het plaatsingsverzoek:
  - a) Oranje wolkje: reacties zijn nog niet aangemerkt als gelezen
  - b) Grijs wolkje: reacties zijn aangemerkt als gelezen.

### Verder over overleggen:

- Je ziet wie, en met welke functie, een bericht heeft geplaatst.
- Je kunt zien wanneer het bericht verstuurd is. Zodra dit langer dan 8 uur geleden is komt er een datum en een tijdstip bij te staan.
- Het is mogelijk om een notificatie per e-mail te ontvangen als er een nieuw chatbericht is. Dit kan worden ingesteld via het supportteam van ZorgDomein.

## Versturen van een overdracht

### Overdracht versturen

Er zijn twee mogelijkheden om binnen ZorgDomein een overdracht te versturen:

- Vanuit een geaccepteerd plaatsingsverzoek.
- Vanuit het startscherm in ZorgDomein.

| Rol | Reacties                                          | Patiënt   | Labels                                                  | Ontvanger                                           | Verzender                                                                                 | der Datum              |                            | Actie                   |  |
|-----|---------------------------------------------------|-----------|---------------------------------------------------------|-----------------------------------------------------|-------------------------------------------------------------------------------------------|------------------------|----------------------------|-------------------------|--|
|     | • Mevr. M. van Belzen<br>(24-10-1939) Zorg en Dwa |           | plaatsingsverzoek,<br>ZZP VV 8 met Wet<br>Zorg en Dwang | Oefenzorggroep<br>Vreedenoord,<br>locatie Breukelen | T<br>Transferverpleegku<br>ndige,<br>Transfermedewerke<br>r, Oefenziekenhuis<br>Breukelen | 14-07-2021             | -2021 GEACCEPTEERD Gelezen |                         |  |
| Z   | ZD200050                                          |           |                                                         |                                                     |                                                                                           |                        |                            |                         |  |
|     | Docume                                            | nten      |                                                         | Statu                                               | Acties                                                                                    |                        |                            |                         |  |
|     | afspraak                                          | bericht   |                                                         | لج<br>Verzo                                         | onden                                                                                     |                        |                            |                         |  |
|     | aanvraag                                          | formulier |                                                         | Verzo                                               |                                                                                           | PDF []]<br>Heropenen 🗹 |                            |                         |  |
|     | e acceptat                                        | ie        |                                                         | Verzo                                               |                                                                                           | PDF 🔃<br>Gelezen 🗹     |                            |                         |  |
|     |                                                   |           | Toon reacti                                             | es 🗨 Overdracht                                     | versturen Hergeb                                                                          | ruiken plaatsingsverz  | oek 🆈 🗍 Annule             | ren plaatsingsverzoek 🗙 |  |
|     |                                                   |           |                                                         |                                                     |                                                                                           |                        |                            |                         |  |

1. Ga in Regie naar het geaccepteerde plaatsingsverzoek en klik op 'overdracht versturen'

### 1. Overdracht versturen vanuit plaatsingsverzoek

| × Anr | nuleren                                                                                   | Rapportage                |                                                                                       | Stappen                                                                                                    |
|-------|-------------------------------------------------------------------------------------------|---------------------------|---------------------------------------------------------------------------------------|----------------------------------------------------------------------------------------------------|
| 1     | Verslag selecteren Selecteer een verslag * OMedische overdracht Medicatieoverdracht       |                           | Patiëntgegevens Mevr. M. van Belzen Geboortedatum 24-10-1939 BSN 123456782 Toon alles | <ol> <li>Selecteer het gewenste type overdracht dat<br/>verstuurd dient te worden. Hierbij kan gekozen<br/>worden voor:</li> <li>Medische overdracht</li> </ol> |
|       | <ul> <li>Verpleegkundige overdrach</li> <li>Gecombineerde overdracht</li> </ul> Annuleren | t<br>Doorgaan <b>&gt;</b> | Rapportage Datum 14-07-2021 15:06  Ontvanger                                          | <ul> <li>Medicatie overdracht</li> <li>Verpleegkundige overdracht</li> <li>Gecombineerde overdracht</li> </ul>                                                  |

### 1a. Selecteer gewenste type overdracht

| Verpleegkundige ove           | erdracht                                                                                                    | Patiëntgegevens Mevr. M. van Belzen                                                                                 |
|-------------------------------|----------------------------------------------------------------------------------------------------|----------------------------------------------------------------------------------------------------|
| Verpleegkundige overdrad      | ht                                                                                                    | Geboortedatum 24-10-1939<br>BSN 123456782<br>Toon alles                                                             |
| Verpleegkundige overdracht    | Bijlage toevoegen:  C Upload bestand  Toegestane bestandsformaten zijn: pdf, docx, jpg, jpeg, png, gif, tif, tiff.  Een bestand mag maximaal 10MB groot zijn. Het maximum voor alle bestanden samen is 20MB. | Verpleegkundige overdracht Datum 16-07-2021 14:38                                                                   |
| Overig<br>Overige opmerkingen |                                                                                                    | Dirtvanger                                                                                                    |
| Annuleren                     | Voorvertoning Later afronden Doorgaan 🥥                                                                                                    | ZorgDomein<br>Overdracht oefenzorggroep regio Utrecht,<br>Oefenzorggroep Vreedenoord                                |
|                               |                                                                                                    | Verzender     Verzender     Transferverpleegkundige     transfermedewerker     Oefenziekenhuis Breukelen Toon alles |

1. Klik op "Upload bestand" om een bijlage toe te voegen. Dit kan bijvoorbeeld de ontslagbrief zijn, zoals opgesteld in het EPD.

### 1b. Voeg de bijlage als overdracht toe

#### × Annuleren Plaatsingsverzoek ELV laag complex Patiëntgegevens 1. Wanneer u op 'Versturen' klikt, wordt uw plaatsingsverzoek verstuurd. Wanneer u op 'Annuleren' klikt, kunt u later via Regie uw plaatsingsverzoek Meyr, M. van Belzen alsnog versturen. Geboortedatum 24-10-1939 123456782 BSN Toon meer Annuleren Versturen 🖪 2. Protocol inzien Datum 26-07-2019 11:01 Toon meer J. Ontvanger O ZorgDomein Oefenzorggroep Vreedenoord, locatie Zorgaanbod Regie 🤊 Adresboek Overleggen Status Regie Nieuwe actie + Exporteren [+] Q, Zoeken 1 Filter actief Wissen Rapportage × Open Q Zoeken 13 resultaten In concept Wacht op antwoord Rol Reacties Patiënt Datum Status Actie Labels Ontvanger Verzender In planning Overdracht Mevr. M. van Belzen Verpleegkundige oefenzorggroep regio Transferverpleegkundige, 01-10-2020 AFGEROND (24-10-1939) overdracht In beoordeling Utrecht Transferverpleegkundige Toon alle 11 opties Mevr. M. van Belzen Tussentijdse Dhr. T. huisarts26, huisarts Transferverpleegkundige, 29-09-2020 AFGEROND (24-10-1939) rapportage Туре Transferverpleegkundige

#### Stappen

- Indien akkoord met het versturen van toegevoegde overdracht naar de desbetreffende VV&T instelling, klik dan op "Versturen"
- Indien u de overdracht later wilt versturen klik dan op "Annuleren". De overdracht komt bij Regie onder "openstaand" te staan en kan vanuit daar gewijzigd worden.

### 1c. Verstuur de overdracht

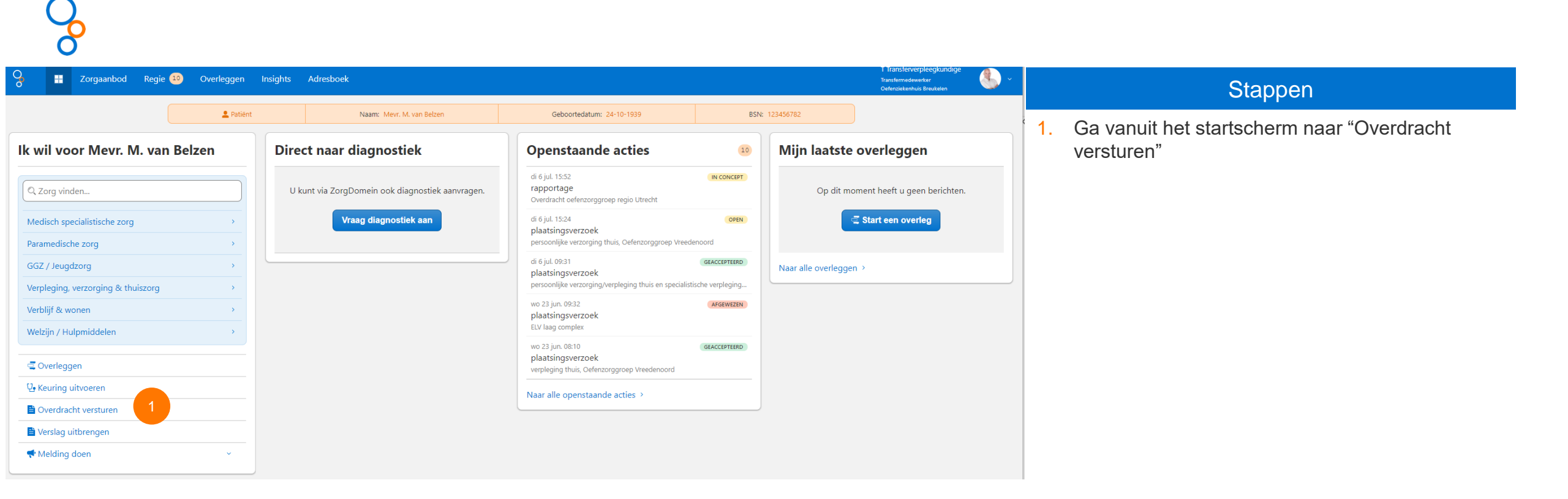

### 2. Overdracht versturen vanuit startscherm

| Patiëntgegevens       |                                   | Ontvanger                                                              |
|-----------------------|-----------------------------------|------------------------------------------------------------------------|
| Persoonsgegevens      |                                   | Overdracht oefenzorggroep regio Utrecht,<br>Oefenzorggroep Vreedenoord |
| Naam *                | Voorletters Tussenv. Geboortenaam | 🚑 Verzender                                                            |
| Achternaam partner    | Tussenv. Geboortenaam             | T Testpersoon<br>Huisarts<br>Huisartsenpraktijk De Vecht               |
| Geboortedatum *       | dd-mm-jjjj 🗰                      |                                                                        |
| Geslacht *            | O Man                             |                                                                        |
|                       | O Vrouw                           |                                                                        |
| Burgerservicenummer * |                                   |                                                                        |
|                       | Burgerservicenummer onbekend      |                                                                        |
| Adres                 |                                   |                                                                        |
| Straatnaam            |                                   |                                                                        |
| Huisnummer            | Toevoeging                        |                                                                        |
| Postcode              |                                   |                                                                        |
| Plaatsnaam            |                                   |                                                                        |

Indien er geen koppeling aanwezig is met het informatie systeem, dienen de patiëntgegevens ingevoerd te worden.

- 1. Vul de gevraagde velden in:
  - a) De velden gemarkeerd met een rood sterretje zijn verplichten velden om in te vullen.
  - b) Het adres óf het Burgerservicenummer van de patiënt dient ingevuld te worden anders kun je niet door naar de volgende stap.

Mocht er wel een koppeling aanwezig zijn dan worden deze gegevens automatisch ingevuld vanuit het informatie systeem.

### 2a. Voer de patiëntgegevens in

| Ontvanger sel          | ecteren                                                                              |                                                                                                    | Verzende | PF                        |  |
|------------------------|--------------------------------------------------------------------------------------|----------------------------------------------------------------------------------------------------|----------|---------------------------|--|
| Ontvanger              |                                                                                      | Huisarts<br>Huisarts<br>Huisartsenpraktijk De Vecht                                                                                              |          |                           |  |
| U heeft nog geen ontva | nger geselecteerd.                                                                   |                                                                                                    |          |                           |  |
| Ontvanger selecteren   |                                                                                      |                                                                                                    |          |                           |  |
| Annuleren              |                                                                                      | Doorgaan 🛇                                                                                                    |          |                           |  |
|                        |                                                                                      |                                                                                                    |          |                           |  |
|                        |                                                                                      |                                                                                                    |          |                           |  |
|                        | × Annuleren                                                                          | Overdracht regelen                                                                                                    |          |                           |  |
|                        | Ontvanger selecteren                                                                 | Selecteer ontvanger                                                                                                    | sluiten  | <b>≧</b> → Verzender      |  |
|                        |                                                                                      | Zook oon ontvanger on naam of organisatio. Vanaf twee kerekters we                                                                               |          | T Testpersoon             |  |
|                        | Ontvanger                                                                            | automatisch gezocht.                                                                                                    | ordt er  | Huisartsenpraktijk De Vec |  |
|                        | Ontvanger<br>U heeft nog geen ontvanger geselec                                      | 2 Q overdracht                                                                                                    | ordt er  | Huisartsenpraktijk De Ved |  |
|                        | Ontvanger<br>U heeft nog geen ontvanger geselec<br>Ontvanger selecteren              | 2 Q overdracht<br>Zoekresultaten (3)                                                                                                    | x        | Huisartsenpraktijk De Vec |  |
|                        | Ontvanger<br>U heeft nog geen ontvanger geselec<br>Ontvanger selecteren<br>Annuleren | 2      overdracht  Zoekresultaten (3)  Paliatieve overdracht ZD HAP                                                                              | ×        | Huisartsenpraktijk De Vec |  |
|                        | Ontvanger<br>U heeft nog geen ontvanger geselec<br>Ontvanger selecteren<br>Annuleren | 2 Q overdracht<br>Zoekresultaten (3)<br>Palliatieve overdracht ZD HAP<br>Overdracht naar Oefenziekenhuis<br>Oefenziekenhuis Breukelen, Breukelen | ×        | Huisartsenpraktijk De Ver |  |

- 1. Klik op "Ontvanger selecteren".
- 2. Vul in de zoekbalk in het tweede scherm de naam van de zorginstelling in waar de overdracht naar toe gestuurd moet te worden.
- 3. Selecteer de juiste ontvanger.
- 4. Klik op "Doorgaan".

### 2b. Selecteer de ontvanger

| × Anr | uleren Rapportage                                                                 |                                                                                       | Stappen                                                                                                    |
|-------|-----------------------------------------------------------------------------------|---------------------------------------------------------------------------------------|----------------------------------------------------------------------------------------------------|
| 1     | Verslag selecteren Selecteer een verslag* Medische overdracht Medicatieoverdracht | Patiëntgegevens Mevr. M. van Belzen Geboortedatum 24-10-1939 BSN 123456782 Toon alles | <ol> <li>Selecteer het gewenste type overdracht dat<br/>verstuurd dient te worden. Hierbij kan gekozen<br/>worden voor:</li> <li>Medische overdracht</li> </ol> |
|       | <ul> <li>Verpleegkundige overdracht</li> <li>Gecombineerde overdracht</li> </ul>  | Rapportage           Datum         14-07-2021 15:06                                   | <ul><li>Medicatie overdracht</li><li>Verpleegkundige overdracht</li></ul>                                                                                       |
|       | Annuleren Doorgaan <b>&gt;</b>                                                    | Ontvanger                                                                             | Gecombineerde overdracht                                                                                                    |

### 2c. Selecteer gewenste type overdracht

| Verpleegkundige ove            | erdracht                                                                                                    | Patiëntgegevens                                                                                       |
|--------------------------------|----------------------------------------------------------------------------------------------------|----------------------------------------------------------------------------------------------------|
| Verpleegkundige overdra        | cht                                                                                                    | Geboortedatum 24-10-1939<br>BSN 123456782<br>Toon alles                                               |
| Verpleegkundige overdracht     | Bijlage toevoegen:  Cupload bestand  Toegestane bestandsformaten zijn: pdf, docx, jpg, jpeg, png, gif, tif, tiff.  Een bestand mag maximaal 10MB groot zijn. Het maximum voor alle bestanden samen is 20MB. | Satum 16-07-2021 14:38                                                                                |
| Overige<br>Overige opmerkingen |                                                                                                    | Contvanger                                                                                            |
| Annuleren                      | Voorvertoning Later afronden Doorgaan 🥥                                                                                                    | Overdracht oefenzorggroep regio Utrecht,<br>Oefenzorggroep Vreedenoord                                |
|                                |                                                                                                    | Verzender     Transferverpleegkundige     transfermedewerker     Oefenziekenhuis Breukelen Toon alles |

1. Klik op "Upload bestand" om een bijlage toe te voegen. Dit kan bijvoorbeeld de ontslagbrief zijn, zoals opgesteld in het EPD.

### 2d. Voeg de bijlage als overdracht toe

#### × Annuleren Plaatsingsverzoek ELV laag complex Patiëntgegevens 1. Wanneer u op 'Versturen' klikt, wordt uw plaatsingsverzoek verstuurd. Wanneer u op 'Annuleren' klikt, kunt u later via Regie uw plaatsingsverzoek Meyr, M. van Belzen alsnog versturen. Geboortedatum 24-10-1939 123456782 BSN Toon meer Annuleren Versturen ᆀ 2. Protocol inzien Datum 26-07-2019 11:01 Toon meer J. Ontvanger O ZorgDomein Oefenzorggroep Vreedenoord, locatie Zorgaanbod Regie 🔿 Adresboek Overleggen Status Regie Nieuwe actie + Exporteren [+] Q, Zoeken 1 Filter actief Wissen Rapportage × Open Q Zoeken 13 resultaten In concept Wacht op antwoord Rol Reacties Patiënt Datum Status Actie Labels Ontvanger Verzender In planning Overdracht Mevr. M. van Belzen Verpleegkundige oefenzorggroep regio Transferverpleegkundige, 01-10-2020 AFGEROND (24-10-1939) overdracht In beoordeling Utrecht Transferverpleegkundige Toon alle 11 opties Mevr. M. van Belzen Tussentijdse Dhr. T. huisarts26, huisarts Transferverpleegkundige, 29-09-2020 AFGEROND (24-10-1939) rapportage Туре Transferverpleegkundige

#### Stappen

- Indien akkoord met het versturen van toegevoegde overdracht naar de desbetreffende VV&T instelling, klik dan op "Versturen".
- Indien u de overdracht later wilt versturen klik dan op "Annuleren". De overdracht komt bij Regie onder "openstaand" te staan en kan vanuit daar gewijzigd worden.

### 2e. Verstuur de overdracht

## Q

| Q.                       | Regie 🤊 | Ove   | rleggen  | Adresboek                           |                               |                                               |                                                          |            |          | Transferverpleegkundige<br>Oefenziekenhuis Breukelen |            |                    |
|--------------------------|---------|-------|----------|-------------------------------------|-------------------------------|-----------------------------------------------|----------------------------------------------------------|------------|----------|------------------------------------------------------|------------|--------------------|
| Status                   |         | Regi  | е        |                                     |                               |                                               |                                                          |            |          | Exporteren 📳 Nieu                                    | we actie 🕇 | Alle ve            |
| Open                     |         |       | ilter ac | ctief Wissen                        | apportage 🗙                   |                                               |                                                          |            |          |                                                      |            | "Regie"<br>1. Alle |
| In concept               |         | Q, Zo | eken     |                                     |                               |                                               |                                                          |            |          | 13                                                   | resultaten | ove                |
| Wacht op antwoord        |         | Rol R | eacties  | Patiënt                             | Labels                        | Ontvanger                                     | Verzender                                                | Datum      | Status   | Actie                                                |            | verv               |
| In planning              |         |       | X        | Mevr. M. van Belzen<br>(24-10-1939) | Verpleegkundige<br>overdracht | Overdracht<br>oefenzorggroep regio<br>Utrecht | T<br>Transferverpleegkundige,<br>Transferverpleegkundige | 01-10-2020 | AFGEROND |                                                      | ~          | gen<br>2. Via      |
| Toon alle 11 opties Type |         |       | 8        | Mevr. M. van Belzen<br>(24-10-1939) | Tussentijdse<br>rapportage    | Dhr. T. huisarts26, huisarts                  | T<br>Transferverpleegkundige,<br>Transferverpleegkundige | 29-09-2020 | AFGEROND |                                                      | ~          | wor<br>in te       |

#### Stappen

- Alle verstuurde overdrachten worden getoond onder "Regie":
- Alle openstaande (bijv. nog af te ronden overdrachten), ontvangen (bijv. ontvangen verwijzingen) en verzonden items kunnen worden getoond.
- Via de zoekbalk kunnen items snel gezocht worden door bijvoorbeeld de naam van de patiënt in te typen.
- 3. Onder het kopje "Status" wordt inzichtelijk gemaakt wat de status van de overdracht is:
  - "Afgerond": de overdracht is volledig ingevuld én verstuurd naar de VV&T.
  - "In concept": de overdracht dient nog compleet gemaakt te worden. De overdracht is dus ook nog niet verstuurd naar de VV&T.
- 4. Items van collega's kunnen worden ingezien, mits de collega jou gemachtigd heeft.

### 3. Zie de verstuurde overdrachten in

## Machtigen om elkaars werk in te zien

- ZorgDomein werkt met persoonlijke accounts. Hierdoor ziet een medewerker standaard alleen de plaatsingsverzoeken en overdrachten die hij of zij zelf verstuurd heeft.
- Wilt je dat collega's elkaars plaatsingsverzoeken en overdrachten kunnen zien? Er zijn twee manieren om dit te regelen:
  - 1. De consultant/support afdeling van ZorgDomein kan een cluster (=team/afdeling) inrichten en hieraan alle medewerkers koppelen. Alle collega's in het cluster kunnen zo elkaars werk inzien.
  - 2. De medewerkers kunnen elkaar in ZorgDomein machtigen. Hierdoor kunnen zij niet alleen elkaars werk inzien, maar ook namens elkaar werken. Meer informatie over machtigen leest u <u>hier</u>.

 Wanneer je samenwerkt binnen een cluster of gemachtigd bent door een collega / collega's dan kun je in het regie-scherm via de schuif 'items van collega's' de plaatsingsverzoeken en overdrachten van deze collega's inzien en oppakken.

|   | 0               | Regie Beheer Overleggen Adresboek Preview |      |  |                 |                    |              |        |           |           |       | Z Zorgbemiddelaar<br>Zorgbemiddelaar<br>Oefenzorggroep Vreedend | bord              |                  |
|---|-----------------|-------------------------------------------|------|--|-----------------|--------------------|--------------|--------|-----------|-----------|-------|-----------------------------------------------------------------|-------------------|------------------|
|   | <b>T</b> Filter | r <b>s  </b> Wis                          | ssen |  |                 | Regie              |              |        |           |           |       |                                                                 | Exporteren 🔃 Vers | stuur rapportage |
| ( | Openstaand      |                                           |      |  | 1 Filter actief | Wissen             | Openstaand X |        |           |           |       |                                                                 |                   |                  |
|   |                 | Items van collega's                       |      |  | Q. Zoeken       |                    |              |        |           |           |       |                                                                 | 4 resultaten      |                  |
|   |                 |                                           |      |  |                 | Rol Reacties Patië | nt           | Labels | Ontvanger | Verzender | Datum | Status                                                          | Actie             |                  |

### Werk van collega's inzien en oppakken